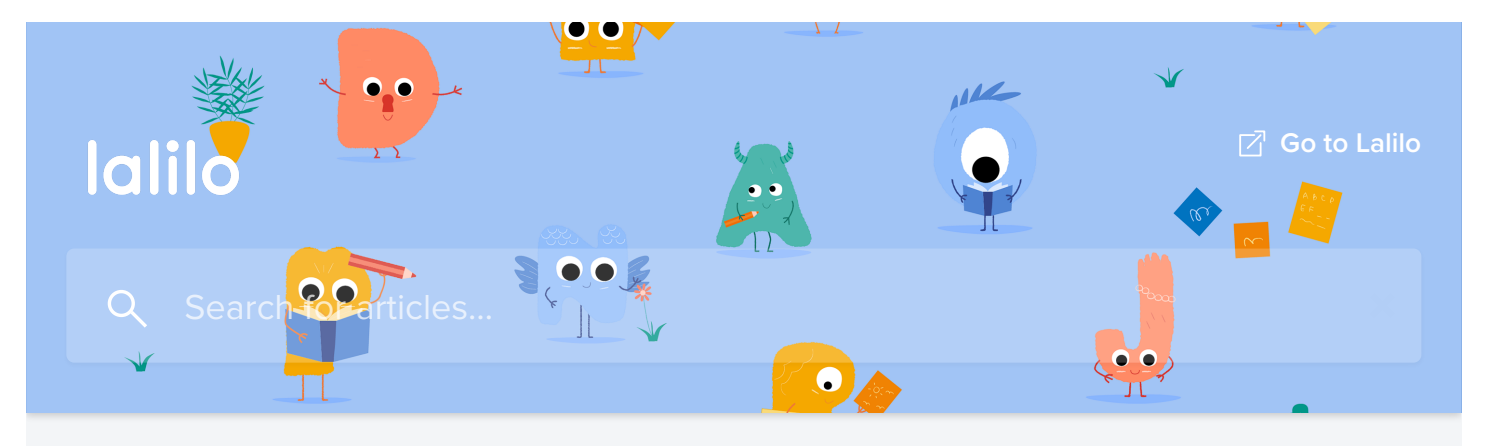

All Collections > [FR] Foire Aux Questions > Suivi des élèves > Suivre les résultats de mes élèves

# Suivre les résultats de mes élèves

Written by **Séverine** Updated over a week ago

Grâce à ton compte enseignant, tu peux suivre les progrès de tous tes élèves.

## Suivi de la progression pédagogique

Les élèves vont avancer de leçon en leçon automatiquement, sans qu'il soit nécessaire de leur attribuer des activités.

La progression du **Tableau de Bord** est organisée en catégories (étude du code, compréhension, etc) et en sous-catégories (voyelles, phonologie, consonnes tenues, etc).

La progression linéaire est quant à elle consultable depuis l'onglet **Ressources**, dans le document "<u>Progression pédagogique</u>".

Dans l'exemple ci-dessous, lorsque l'élève aura abordé la leçon 13 "Les graphies <r>, <rr>", il passera à la leçon 14 de la progression pédagogique (Phonologie -> La musique et ses instruments) :

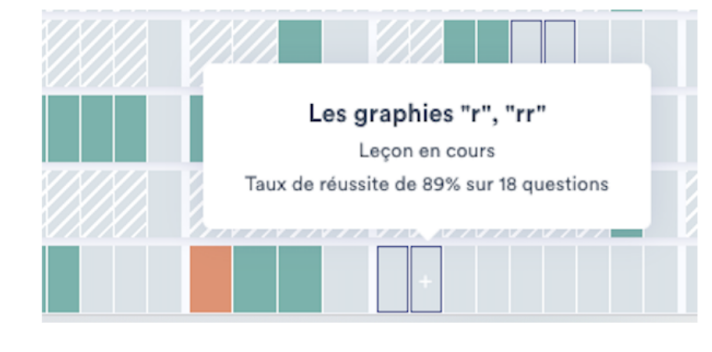

| # | Nom de la leçon                |
|---|--------------------------------|
| 1 | Reconnaissance des lettres     |
|   | La graphie "a"                 |
|   | Les bruits à la maison         |
|   | La graphie "i"                 |
|   | Assonances et rimes            |
|   | Lire, écrire, à quoi ça sert ? |
|   | La graphie "o"                 |
|   | Compter les syllabes           |
|   | Les bruits des véhicules       |
|   | Les graphies "I", "II"         |
|   | La sorcière un peu sourde      |
|   | Le cri des animaux sauvages    |
| 3 | Les graphies "r", "rr"         |
| ŀ | La musique et ses instruments  |
| ; | Qui crie ?                     |
|   | La graphie "u"                 |
|   | Le garçon, la flute et l'ogre  |
|   | La graphie "é"                 |

#### PROGRESSION CP

Code Couleur

Clique sur une leçon pour accéde à des exercices de démonstration

de de la langue

Les élèves étudieront jusqu'à 5 leçons simultanément, et pour chaque leçon les élèves verront 3 à 5 types d'exercices.

Toute leçon débutée sera automatiquement revue par l'élève jusqu'à ce qu'elle devienne verte. Pour plus de détails sur la validation des leçons, tu peux consulter cet article : <u>Code couleur et</u> <u>validation des leçons</u>.

## Suivi des progrès individuels

Prenons l'exemple de Paul.

Depuis la page "**Coup d'oeil**", je vois qu'il a eu un **taux de réussite** de 48% pour la leçon *Le passé composé - suite*. Il s'agit d'un score hebdomadaire, basé sur le nombre de bonnes réponses divisé par le nombre de questions posées.

| Élèves en difficulté 🛿        |               |                     |   |
|-------------------------------|---------------|---------------------|---|
| Par élève                     |               | Par leçon           |   |
| Élèves 🗢                      |               | Leçons 🗘            |   |
| Paul                          |               | 1                   | ^ |
| Leçons 🕈                      | Temps passé 🜲 | Taux de réussite    |   |
| Les valeurs positionnelles de | 6'            | 25% sur 12 réponses | ۲ |

En cliquant sur le petit oeil à droite du score, j'accède au rapport de réponses de Paul pour l'intégralité de cette leçon, quelles que soient les dates :

| <                                         | Rapport de réponses - Pau                      | Donne ton avis                                                                                                    |
|-------------------------------------------|------------------------------------------------|----------------------------------------------------------------------------------------------------|
| Les valeurs pos<br>25% de bonnes répons   | sitionnelles de "t"<br>ses 🕑 Complétée à 14% 🛛 | Commencée le <b>3 juin</b><br>Temps passé <b>6 minutes</b><br>Résolues <b>12 questions ()</b>                                                                                                    |
| Écoute bien et compose ce que tu entends. | 3 juin 2021                                    | En difficulté depuis un certain<br>temps<br>Paul a travaillé plus de temps sur cette<br>leçon que ce qui est habituellement<br>requis pour la maîtriser. Il est peut-être<br>temps de retravailler cette notion avec |

| 1 |                                                | cet éléve. |   |
|---|------------------------------------------------|------------|---|
| C | Clique sur les mots où l'on entend le son.     |            | * |
| c | Clique sur les mots où la lettre T est muette. |            | • |
|   |                                                |            |   |

Ce **rapport de réponses** est également accessible depuis le **tableau de bord**, en cliquant sur l'une des tuiles :

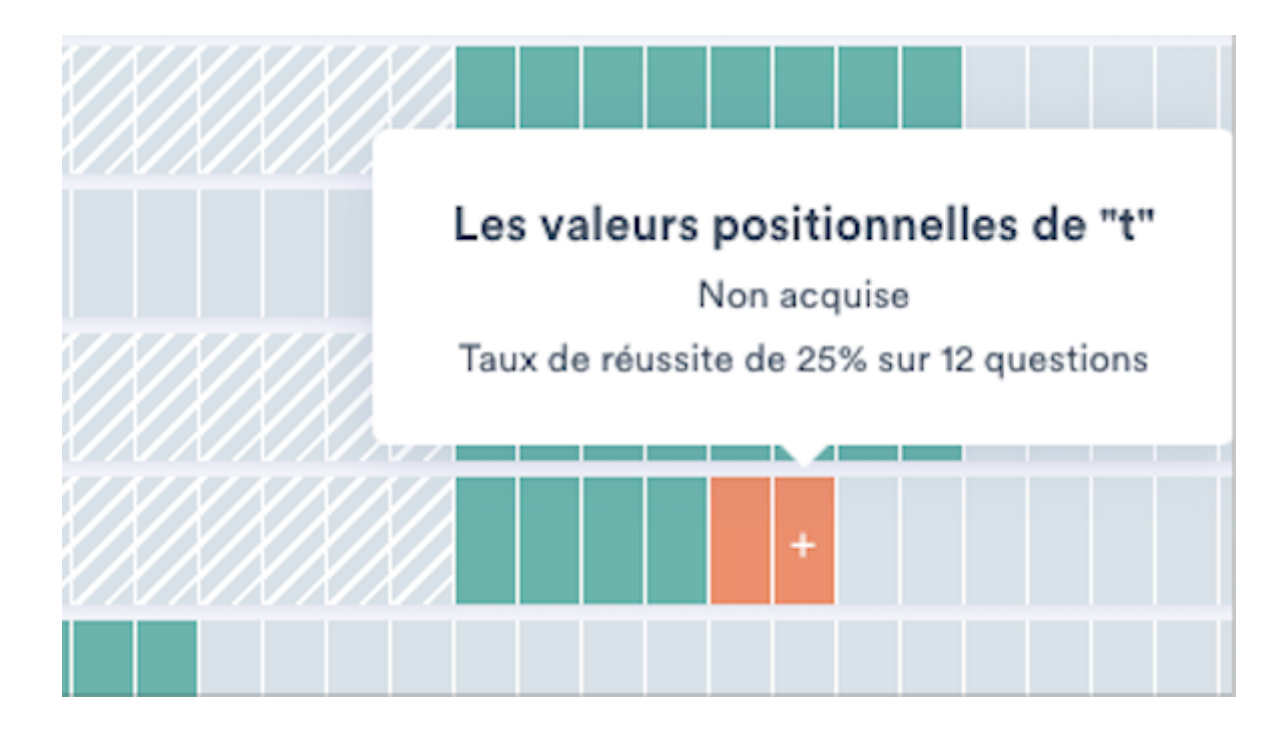

Grâce aux <u>couleurs</u> du **tableau de bord**, il sera plus facile d'identifier des leçons ou des catégories de leçons qui posent problème pour tes élèves.

## Suivi des progrès de la classe

Depuis la page "**Coup d'oeil**" tu pourras voir rapidement quels élèves ont eu des difficultés pendant la semaine en cours ou la semaine précédente :

| FR - Bronze Snake  | Coup d'oeil 🖀 Semaine en cour | rs (31 mai - 6 juin) 🗸               | <u>_</u>               | Donne ton avis |
|--------------------|-------------------------------|--------------------------------------|------------------------|----------------|
|                    | Activité hebdomadaire         |                                      | Élèves en difficulté Ø |                |
| Coup d'oeil        | Actif 13                      | Inactif 1                            | Par élève              | Par leçon      |
| π. Tableau de bord | Élèves 🕈 🛛 Temps passé 🕈      | # Questions \$ Dernière connexion \$ | Élèves ¢               | Leçons 🕈       |

| Activités ciblées    | Armando | 105' | 181 | 3 juin 2021 | Armando 2                                          | *       |
|----------------------|---------|------|-----|-------------|----------------------------------------------------|---------|
|                      | Fathia  | 70'  | 138 | 3 juin 2021 | Alexa 2                                            | $\odot$ |
| Élèves<br>14 élèves  | Madison | 89'  | 188 | 1 juin 2021 | Leçons 🕈 Temps passé 🗘 Taux de réussite            |         |
| + Ajouter mes élèves | Zellie  | 27'  | 37  | 1 juin 2021 | Repérer un phonème dans u 16' 40% sur 45 réponses  | ۲       |
| 👗 Alayah 🔹           | Kymora  | 46'  | 42  | 31 mai 2021 | Repérer une syllabe dans un 6' 62% sur 18 réponses | ۲       |

Et depuis ton **tableau de bord**, tu peux facilement identifier des groupes d'élèves qui rencontrent des difficultés sur des leçons spécifiques :

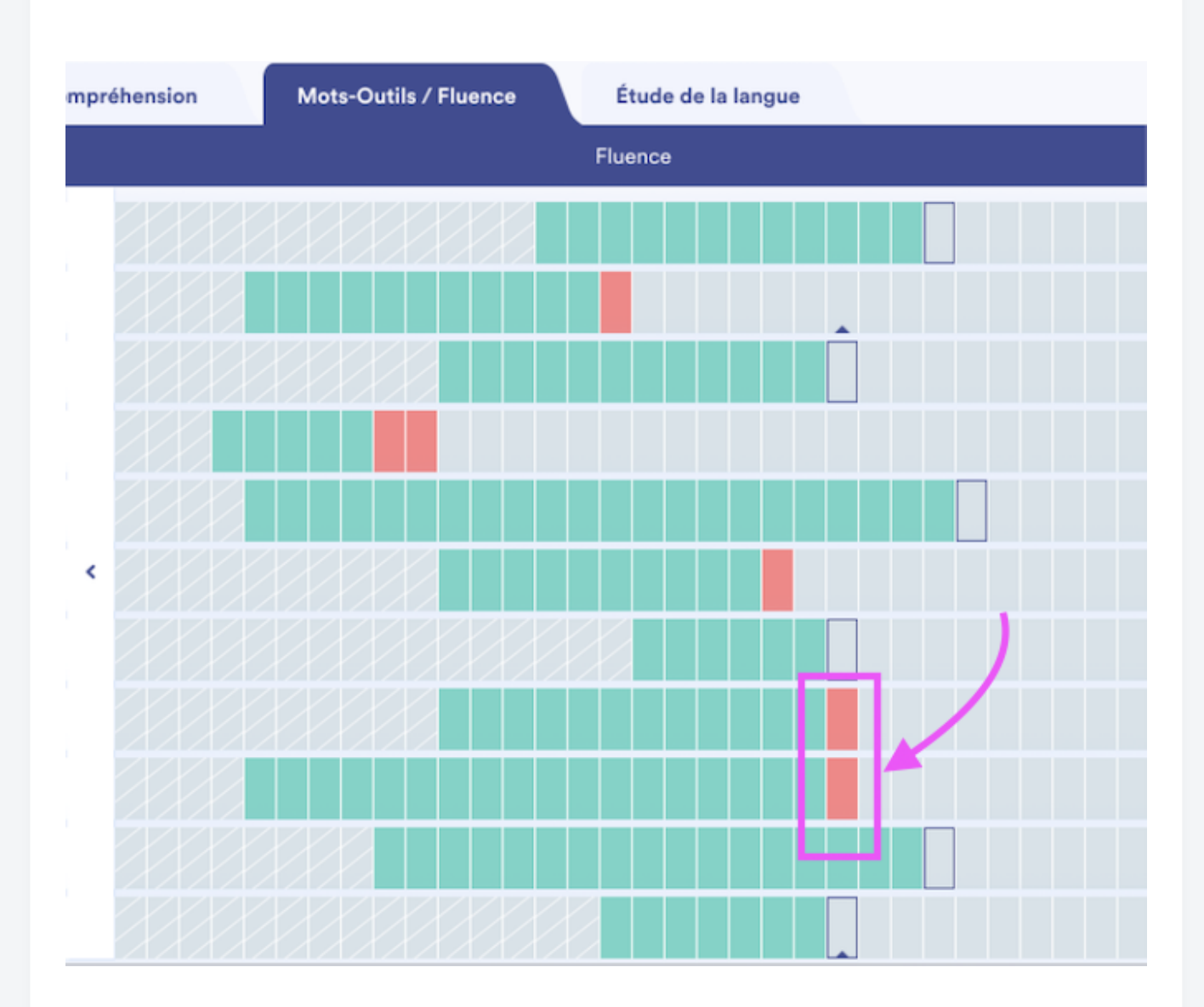

Did this answer your question?

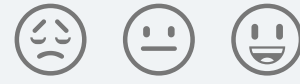

| lalilo               |  |
|----------------------|--|
| Lalilo               |  |
| f У                  |  |
| U We run on Intercom |  |